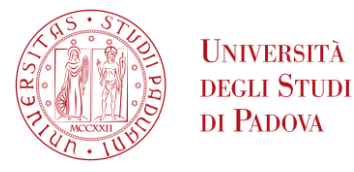

## ISTRUZIONI PER LA COMPILAZIONE DELLA DOMANDA DI PREISCRIZIONE

1) Collegarsi al portale www.uniweb.unipd.it e accedere all'area riservata cliccando su "Login" e inserendo username e password (fig.1).

Nel caso in cui non si sia in possesso delle credenziali, selezionare "Registrazione" e inserire i dati richiesti

É obbligatorio indicare un indirizzo email personale in quanto verranno inviate comunicazioni ufficiali da parte dell'Università di Padova.

| UNIVERSITÀ<br>DECLI STUDI<br>DI PADOVA Uniweb                                                                                                    |                              | <b>ita</b> eng             |   |
|----------------------------------------------------------------------------------------------------|------------------------------|----------------------------|---|
|                                                                                                    |                              | Area riservata             |   |
| ۵\/\/ISI                                                                                                    |                              | Registrazione              |   |
|                                                                                                    |                              | Registrazione con sPID     |   |
| Con lla priore anno di Universi à stata prodificata la revenue de dalla                                                                                                    | di navionale e               | Login                      |   |
| Con l'aggiornamento di Uniweb è stata modificata la nuova modalità di navigazione.<br>P <b>er accedere</b> cliccare sul menu ad hamburger posizionato in alto a destra nella barra rossa, che : |                              | Gestione username/password |   |
| Per visualizzare come funziona la nuova modalità di navigazione clico                                                                                                    | care su questo <u>link</u> . | Strutture                  | > |
|                                                                                                    |                              | Offerta formativa          | > |
|                                                                                                    |                              | Bacheca esami              | > |
| Home                                                                                                    |                              | Area Aziende               |   |
|                                                                                                    | 2015 © t                     | Area Aziende               |   |
|                                                                                                    |                              |                            |   |

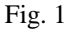

Nel caso in cui risultasse un'anagrafica già presente a sistema e non si ricordassero le proprie credenziali si consiglia di contattare il Call Centre di Ateneo (tel. 049 8273131 / email: callcentre@unipd.it.)

Dopo aver effettuato il login, se sono presenti più carriere, selezionare la più recente;
 Cliccare sul menù in alto a destra, scegliere la voce "Didattica" e successivamente "Preimmatricolazione ad accesso programmato" (fig. 2 - 3);

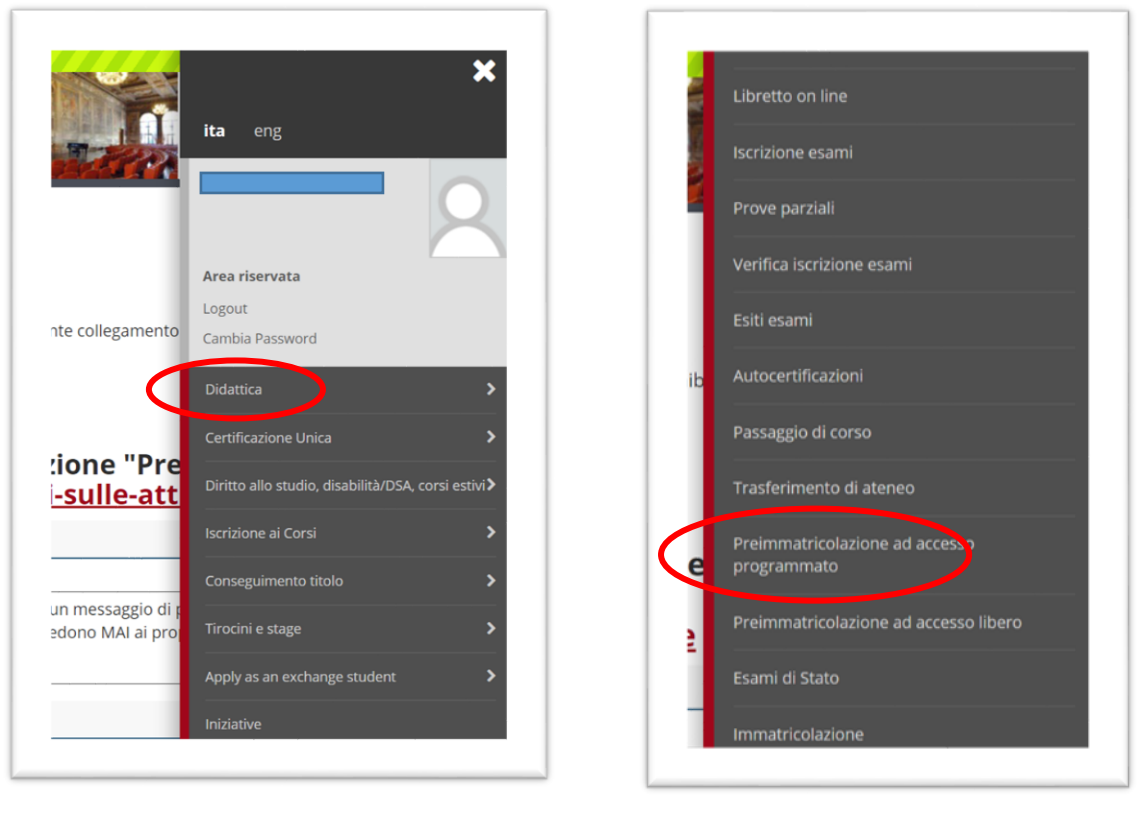

Fig.2

Fig.3

3) Cliccare in basso su "Preimmatricolazione corsi ad accesso programmato" (Fig.4);

| Anni-deà                                                            | fariana                                                                              | Info | frate    |
|---------------------------------------------------------------------|--------------------------------------------------------------------------------------|------|----------|
| Activita  4. Sreita della oreimmatricolazione                       | sezione                                                                              | into | Stato    |
| n - andre and Electronical Andread in                               | Sreita tinologia rorso                                                               | 0    | 8        |
|                                                                     | Scelta neimmatricolatione                                                            | 0    | <u>م</u> |
| B - Inserimento o modifica documento di identità                    |                                                                                      | 0    | A        |
|                                                                     | Sadina elenro Documenti di Irientità orecentati                                      | 0    | <u>۵</u> |
| C. Dettactio oreimmatricolatione                                    | <ul> <li>Signification and the endertraining on the training product them</li> </ul> | 0    | <b>۵</b> |
|                                                                     | Drafaranta                                                                           | 0    | Δ        |
|                                                                     | Dreferenze nerrorco ni crutin                                                        | 0    | <u>م</u> |
|                                                                     | Preferance ceti                                                                      | 0    | <u>م</u> |
|                                                                     | Pretective acar                                                                      | 0    | Δ        |
|                                                                     | Preferense inger<br>Dreferense instan                                                | 0    | Δ        |
|                                                                     | Scelta caseonia amministrativa e richiesta aventuale avellin ner la novva            | 0    | <b>۵</b> |
|                                                                     | Scala rindiaria autilio invalidità                                                   | 0    | <u>۵</u> |
| P. Plate and at a Read M. Plate                                     | accus relevade entrus unacientes                                                     | 0    | D D      |
|                                                                     | Dadina alenno Dirhiarationi di Invalidità mesenzate                                  | 0    | <u>п</u> |
| E. Titali di senaren                                                | regne denco un nelezioni un menora presentare                                        | 0    | 0        |
| E * HIGH BEBESSO                                                    | Detroits Test of Access                                                              | 0    | 0        |
| 5 Dicklassiana asamuli dali di uk satiana                           | Detaglio non ol Acteso                                                               | 0    | 0        |
| <ul> <li>F - Dichlarazione eventuali coni di valutazione</li> </ul> | Presenting shall a descent and and in sub-sections                                   | V    | 0        |
|                                                                     | Declagio con e occumeno per la valutacione                                           | V    | 0        |
|                                                                     | Conema                                                                               | V    | 0        |
| G - Questionari richieso prima della conferma della domanda.        | Paralana a seria da aserilaria                                                       | v    | 0        |
|                                                                     | Selezione questionario da compliare                                                  | v    | 6        |
| H - Atione per la sceita del turno di svolgimento della prova       |                                                                                      | 0    | 10       |
|                                                                     | Selecione della prova con turno                                                      | U    | 101      |
| I - Chiusura domanda                                                |                                                                                      | 0    | 6        |
|                                                                     | Conterma                                                                             | 0    | -        |
|                                                                     | Conferma definitiva                                                                  | 0    | ÷        |

- 4) Selezionare prima la tipologia di Corso (Corso di Aggiornamento Professionale), poi il Corso a cui si desidera preiscriversi. Inserire e/o modificare i dati del documento d'identità e allega il file .pdf contenente una scansione del documento stesso.
- Nella sezione "Dettaglio preimmatricolazione Preferenze" selezionare PERCORSO STANDARD (Fig. 5). (NB. selezionare PERSONALE TECNICO AMMINISTRATIVO <u>solo se</u> assunti presso l'Università degli Studi di Padova e quindi rientranti nella predetta categoria).

| Preferenze                                |                           |                     |
|-------------------------------------------|---------------------------|---------------------|
| Esprimere le preferenze relative al conco | rso di ammissione scelto. |                     |
| Preferenza:*                              |                           | - PERCORSO STANDARD |
| Indietro                                  |                           |                     |

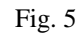

6) In caso di disabilità/DSA, per ottenere l'agevolazione relativa al contributo di iscrizione, procedere alla compilazione della sezione "Certificazioni disabilità, DSA, BES e altre condizione di salute" e successivamente inviare la documentazione relativa certificazione/diagnosi, in un unico file PDF, all'Ufficio Servizi agli studenti – Settore Inclusione (email: inclusione.studenti@unipd.it).

Ulteriori informazioni sono presenti al seguente link: www.unipd.it/accoglienza-prove-ingresso.

- 7) Verificare o modificare i dati relativi ai titoli di accesso al Corso.
- 8) Nella sezione "Gestione titoli e documenti per la valutazione" compilare la domanda provvedendo al caricamento dei documenti richiesti in formato .pdf. Per ogni Corso dovrà essere obbligatoriamente caricato il curriculum vitae aggiornato (preferibilmente in formato europeo).
- 9) Cliccare su "Conferma preimmatricolazione" (Fig. 6).

| Conferma preimmatricolazione                                                        |        |
|-------------------------------------------------------------------------------------|--------|
| Verificare le informazioni relative alle scelte effettuate nelle pagine precedenti. |        |
| Tipologia titolo di studio                                                          |        |
| Descrizione                                                                         |        |
|                                                                                     |        |
|                                                                                     |        |
|                                                                                     |        |
| Richiesta intervento individualizzato per lo svolgimento delle prove (L.17 /1999)   |        |
| Indiet Conferma la preimmatricolazione                                              |        |
|                                                                                     | Fig. 6 |

10) Giunti alla pagina di "Riepilogo immatricolazione effettuata" è possibile cliccare su "Pagamenti" (Fig. 7).

## Riepilogo preimmatricolazione effettuata

| Descrizione                                                                         |                                             |                                |             |     |      |                                                                     |               |                  |
|-------------------------------------------------------------------------------------|---------------------------------------------|--------------------------------|-------------|-----|------|---------------------------------------------------------------------|---------------|------------------|
| Anno                                                                                |                                             |                                |             |     |      |                                                                     |               |                  |
| Prematricola                                                                        |                                             |                                |             |     |      | 4                                                                   |               |                  |
|                                                                                     |                                             |                                |             |     |      |                                                                     |               |                  |
| Richiesta intervento                                                                | individualizzato per lo svolgimento delle p | rove (Legge 17 del 19          | 99)         |     |      | No                                                                  |               |                  |
| referenze<br>Preferenza                                                             | Dettaglio                                   |                                |             |     |      |                                                                     | 5             | icad. ammissione |
| 1                                                                                   | -                                           | PERCORSO STANDAR               | RD (PADOVA) |     |      |                                                                     |               |                  |
|                                                                                     |                                             |                                |             |     |      |                                                                     |               |                  |
| Prove                                                                               |                                             |                                |             |     |      |                                                                     |               |                  |
| YOVE<br>Descrizione                                                                 |                                             | Tipologia                      | Data        | Ora | Sede | Pubblicazione esiti                                                 |               |                  |
| Prove Descrizione Prova di ammissione co                                            | rsi di alta formazione                      | <b>Tipologia</b><br>Ammissione | Data        | Ora | Sede | Pubblicazione esiti<br>Non è prevista la pubblicazione di una class | sifica su WEB |                  |
| Prove<br>Descrizione<br>Prova di ammissione co<br>Titoli di valutazior              | rsi di alta formazione<br>ne (ove previsti) | Tipologia<br>Ammissione        | Data        | Ora | Sede | Pubblicazione esiti<br>Non è prevista la pubblicazione di una class | ifica su WEB  |                  |
| Prove<br>Descrizione<br>Prova di ammissione co<br>Titoli di valutazior<br>Tipologia | rsi di alta formazione<br>ne (ove previsti) | Tipologia<br>Ammissione        | Data        | Ora | Sede | Pubblicazione esiti<br>Non è prevista la pubblicazione di una class | sifica su WEB | Titolo           |

11) Versare il contributo di preimmatricolazione (euro 30,00) tramite procedura PagoPA (istruzioni disponibili alla pagina https://www.unipd.it/pago-pa).

Come specificato nelle disposizioni generali dell'avviso di selezione il contributo di preiscrizione di Euro 30,00 (comprensivo dell'imposta di bollo di euro 16,00, assolta in modo virtuale) non è rimborsabile, indipendentemente dall'attivazione del Corso o dall'esito della selezione (Fig. 8-9).

| Contribuzione                                                                                                    |                                                                    |                         |                          |                  |
|----------------------------------------------------------------------------------------------------|--------------------------------------------------------------------|-------------------------|--------------------------|------------------|
| <ul> <li>Applicazione ESONERI: ricordiamo che è possibile ottenere il ricalcolo delle rate presentando ogni anno la Richiesta di Agevolazioni che autorizza l'Università ad acquisire i dati Entro 48 ore, se il sistema trova un ISEE valido per il diritto allo studio universitario e fatto nel 2023 ricalcola gli importi e applica le eventuali riduzioni.</li> <li>Per gli studenti LAUREANDI: gli studenti che si laureano nell'ultima sessione dell'anno accademico 2022/23 non devono pagare le rate dell'A.A. 2023/24 che trovano comunque Quindi puoi fare domanda di laurea per la sessione di DICEMBRE (o Aprile dell'anno successivo per le professioni sanitarie) senza pagare la rata di settembre.</li> <li>Se la laurea viene rimandata ad una sessione dell'anno accademico successivo dovral versare le rate nel frattempo scadute ma senza mora. Quindi gli studenti che si laureano a</li> </ul> | SEE direttamente dall'INI<br>in uniweb.<br>marzo/aprile sono esone | PS.<br>rati dal pagamne | to della rata di maggio. |                  |
| Clicca sul codice della fattura nella prima colonna per visualizzare i dettagli                                                                                                    |                                                                    |                         |                          |                  |
|                                                                                                    |                                                                    |                         | Cerca                    | Q <del>-</del>   |
| Addebiti fatturati                                                                                                    | -                                                                  |                         |                          |                  |
| Fattura                                                                                                    | Data Scadenza                                                      | Importo                 | Stato Pagamento          | Pagamento pagoPA |
| + 8148494                                                                                                    |                                                                    | 30,00€                  | 🛑 non pagato             | MBILITATO        |
|                                                                                                    |                                                                    |                         | ,                        | Fig. 8           |

## Dettaglio Fattura

| Importo<br>Modalità<br>Codice Avviso                                                                                                    | 30.00 €<br>Pagamento tramite pagoPA<br>001000000229193179                                                                                                    |
|----------------------------------------------------------------------------------------------------|----------------------------------------------------------------------------------------------------|
| Modalità<br>Codice Avviso                                                                                                    | Pagamento tramite pagoPA<br>001000000229193179                                                                                                    |
| Codice Avviso                                                                                                    | 001000000229193179                                                                                                    |
|                                                                                                    |                                                                                                    |
| vera richiesto ai scegiere il Prestatore di Servizi di Pagamento (<br>transazione tramite il "Nodo Del Pagamenti - SPC" gestito dall'Ag | s. una banca o un altro istituto di pagamento) e relativo servizio da questo offerto (es. addebito in conto corrente, carta di credito, bollettino postale elettronico), per poi effettuare la<br>enzia per l'Italia Digitale. Altre informazioni al link: www.agid.gov.it |
| Anno Rata Voce                                                                                                    | Importo                                                                                                    |
| ontributo di pre-iscrizione ai corsi del post-lauream                                                                                   |                                                                                                    |
| 2023/2024 Rata unica Bollo                                                                                                    | 16.00                                                                                                    |
| Contributo di pre-iso                                                                                                    | rizione ai corsi del post-laurea 14.00                                                                                                    |

Non è necessario stampare il riepilogo.

## Ricordiamo però di conservare username e password personale.

**NB:** si chiede di prestare particolare attenzione nella compilazione della domanda on-line riguardo i recapiti e-mail e telefonici inseriti, in quanto saranno utilizzati per comunicazioni agli utenti.

Sarà sempre possibile aggiornare/modificare in qualsiasi momento tali recapiti selezionando, previa autenticazione in Uniweb, "Dati personali" dal menù "Didattica".

Nel caso di problematiche legate alla compilazione della domanda contattare il Call Centre di Ateneo (tel. 049 8273131 – email: <u>callcentre@unipd.it</u>).

Padova, 24/09/2024